# 3-3C 电子期刊的使用

电子期刊(電子ジャーナル)是指可以在线利用的杂志。电子期刊・电子书籍标题检索(電子ジャーナル・電子書籍タイトル検索)有如下几个特征

- ·可以综合检索名古屋大学订阅的期刊(杂志名称)以及部分公开的期刊
- · 提供论文正文的链接(部分订阅期刊的正文仅限校内使用)。
- 以期刊为单位进行检索 ※无法通过论文标题或关键词进行检索

纸质版期刊无法通过电子期刊访问服务(**電子ジャーナルアクセスサービス**)进行检索。请使用名古屋大 学藏书检索系统(OPAC)(参考指南2-2"<u>查找名古屋大学馆藏的期刊</u>")。

### <连接方法>

- 1. 打开附属图书馆的主页 https://www.nul.nagoya-u.ac.jp/
- 2. 点选在页面左侧快速连接中的「図書・雑誌を探 す」,或者从「論文・記事を探す」点选「電子 ジャーナル」。
- 3. 在「名古屋大学附属図書館 電子ジャーナル·電子 書籍タイトル検索」页面打开后、选择标签进行检 索。

#### <检索画面>

- A **タイトル検索**:根据"期刊名""书籍名""报纸 名"进行检索
- B 提供元から検索:通过提供平台进行检索
- C 分野から検索:选择研究领域进行筛选和检索
- D 名前別に出版物を閲覧:根据期刊名称的首字母进 行检索(字母检索可选择第一个和第二个字母)

#### <检索方法>

在「**タイトル検索**」标签页中,在搜索框输入搜索关键 词并点击「**検索**」按钮,将会显示符合条件的列表。 点击「**全文アクセス**」栏中的提供方链接,即可访问 资料(请确认可用的年份范围)。

## A 期刊名称

- **B 可利用期间**:名古屋大学可访问的年份会根据提 供方分别显示。
- 您查找的期刊并非所有发行年份都可用,请务必确认可用范围。

#### 示例:

- 「1998-01-01 現在」 → 可访问 1998年1月 至最新一期。
- 「2002-10-01 2021-06-01」 → 可访问从 2002年10月 至 2021年6月 之间的期刊。
- C 提供方链接:这是通往出版社或平台的链接。如 果有多个提供方,将显示多个链接。

在阅读论文之前请务必确认! 下一页的《电子期刊的公正利用》

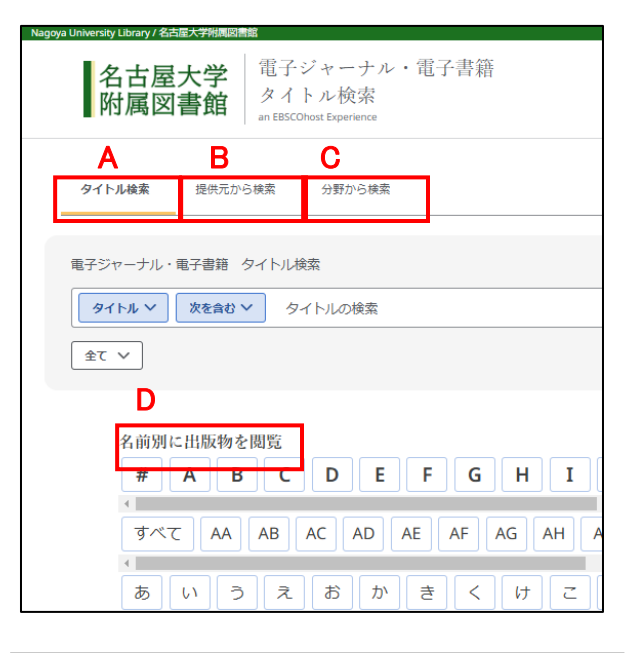

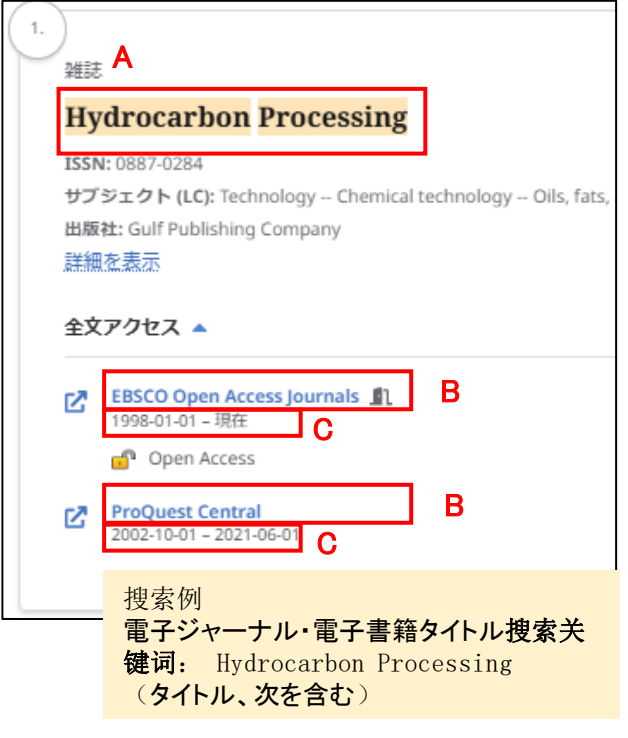

## <电子期刊的公正利用>

在利用文献之前,请务必确认「**公正利用の注意**」。 「公正利用の注意」可在附属图书馆的首页,通过「データベース案内」页面进行访问。 名古屋大学订阅的电子期刊是基于提供方与名古屋大学之间的使用许可协议进行访问的。即使只有一个 人违反协议,整个大学也可能失去对该电子期刊的访问权限。即使是公开访问的电子期刊,也同样适用 相关规定。因此,在使用时请务必严格遵守规定。

【电子期刊的公正利用】 请遵守 「公正利用の注意」。

- 无意间超出个人使用范围的大量下载,也可能会被视为违规,导致访问权限被暂停。
   例如:由程序自动进行的数据收集、浏览器的预加载功能、手动的连续下载等。
- 从盗版网站(如 Sci-Hub)下载资源,属于违反著作权法的行为。
- 请勿进行大量数据下载。不仅是手动连续下载大量论文,使用文献管理工具等程序自动收集 数据的行为也将被视为不正当使用。
- 个人下载的数据禁止向第三方分发或销售。
- 下载的数据仅限个人调查和研究使用。

这里的下载行为,并不单指在线文件的保存行为,在线阅览「打开」也包含在下载行为之列。

# <用OPAC查找电子期刊>

在名古屋大学藏书检索系统(OPAC)中搜索期刊时,

如果在「書誌詳細」页面中显示 「本文一覧」的 链接,则该期刊的纸质版和电子期刊均可使用。 ※ 需要注意的是,OPAC无法检索仅提供电子版、没有纸质版的期刊。

| 書誌詳細                                                                                                    | (三) (1) (1) (1) (1) (1) (1) (1) (1) (1) (1                                                                                                 |                             |                                        |                                                                                                    |                  |                            |               |                                               | 関連情報                                                                                                    |
|----------------------------------------------------------------------------------------------------|----------------------------------------------------------------------------------------------------|-----------------------------|----------------------------------------|----------------------------------------------------------------------------------------------------|------------------|----------------------------|---------------|-----------------------------------------------|----------------------------------------------------------------------------------------------------|
| ≪前の書誌                                                                                                    | 雑言                                                                                                    | Hydrocarb<br>t Vol. 45, no. | on processing<br>6 (June 1966) Gulf, c | 検索結果一覧/<br>:1966 <zy5< td=""><td>へ戻る<br/>00007232&gt;</td><td>搜索例<br/>名古屋大<br/><b>搜索关键</b></td><td>学藏书<br/>词: Hyo</td><td>muiaideea<br/>检索(OPAC)<br/>drocarbon processing</td></zy5<> | へ戻る<br>00007232> | 搜索例<br>名古屋大<br><b>搜索关键</b> | 学藏书<br>词: Hyo | muiaideea<br>检索(OPAC)<br>drocarbon processing |                                                                                                    |
| 雑誌所蔵                                                                                                    | 登録タク: 登録されているタクはありません     使利機能: ■ブックマーク ● 出力 ◎ メール ● 文献管理     ▶ 詳細情報を見る     書誌URL: [https://m-opac.nul.nagoya-u.ac.jp/wjs0023opcZY50007232 |                             |                                        |                                                                                                    |                  |                            |               |                                               |                                                                                                    |
| 8号を少り<br>10件 ▼<br>No. 所載館<br>0001 工<br>0002 中央館                                                                                                    | ック9 ると<br>配置場所<br>工化学生<br>物<br>中央雑                                                                                                    | パ川版は平和でかる<br>請求記号<br>H1310  | こといいできます。 巻号 45(6-12), 46-95 45-48     | 年月次<br>1966-2016<br>1966-1969                                                                                                    | 受入継続             | 注記                         |               | アラート                                          | Vol. 40, no. 5 (Ma<br>y 1961)-v. 45, no.<br>5 (May 1966)<br>Gulf Publishing Co<br>mpany, 1961-[196<br>6]. |
| 電子ジャーナル・電子書籍一覧     シニロページのTOPへ     Vol. 60, no. 1 (Jan n. 1953)・.       リンクをクリックすると外部リンクから本文を見ることができます。     フラットフォーム       01/01/1998 - present     从外部链接访 |                                                                                                    |                             |                                        |                                                                                                    |                  |                            |               |                                               |                                                                                                    |
| 10/01/2002 -<br>書誌詳細                                                                                                    | 他の検索<br>NULInk<br>Amazon                                                                                                    |                             |                                        |                                                                                                    |                  |                            |               |                                               |                                                                                                    |